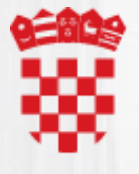

REPUBLIKA HRVATSKA Ministarstvo prostornoga uređenja, graditeljstva i državne imovine **NPIS IT** 

Agencija za podršku informacijskim sustavima i informacijskim tehnologijama d.o.o.

# eObnova

Zagreb, 4. ožujka 2021.

#### Prijava i praćenje zahtjeva za obnovu

 Sustav omogućuje podnošenje elektroničkog zahtjeva za obnovu potresom oštećenih zgrada za fizičke i pravne osobe

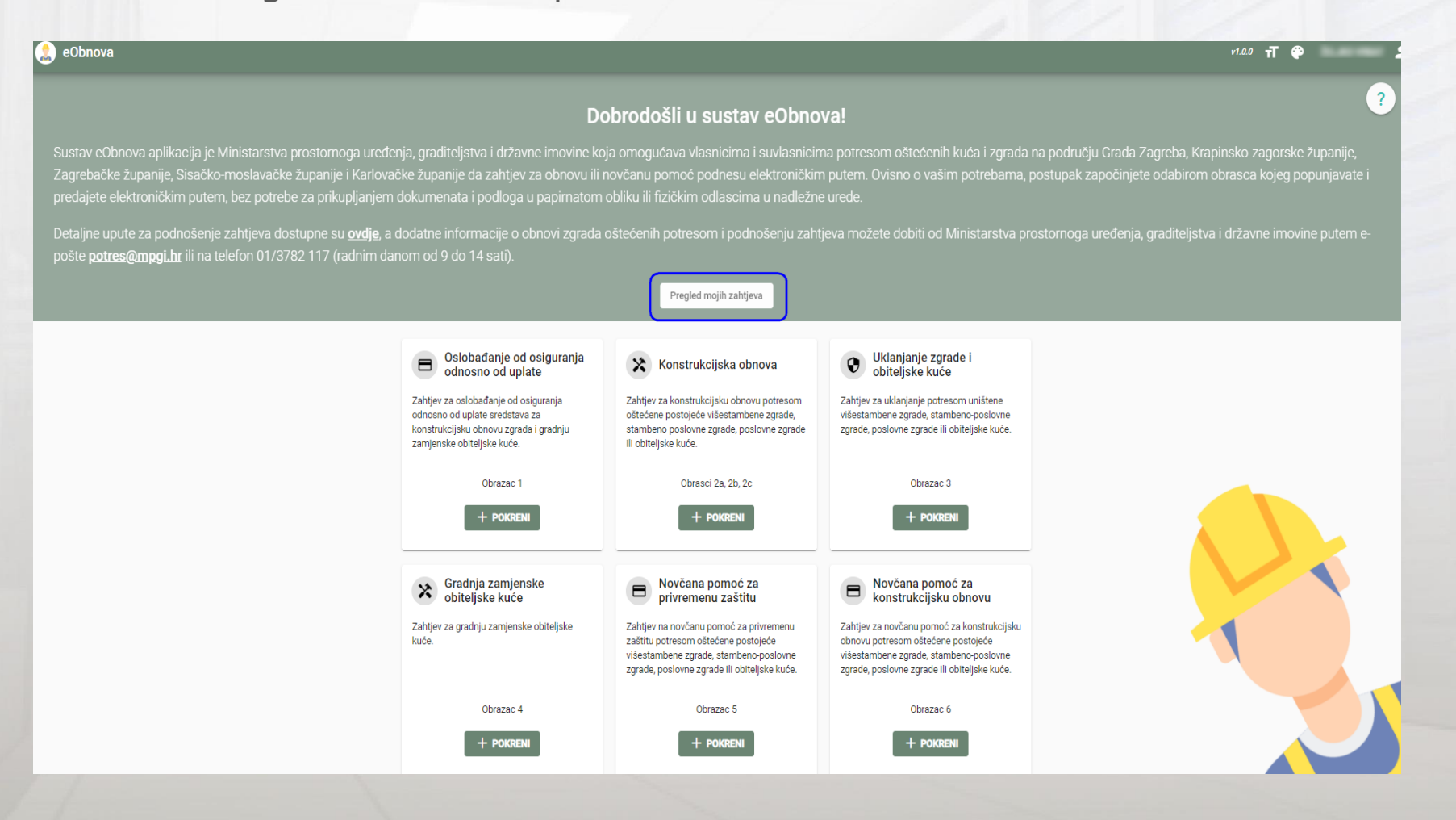

#### Prijava

#### Jednostavan pristup preko sustava e-Građani

#### e-Građani Središnji državni portal **OSOBNI KORISNIČKI PRETINAC** Prijavite se e-Propusnice | e-Matične knjige | ePorezna Novosti u sustavu e-Građani ------OSOBNI KORISNIČKI PRETINAC C eObnova X REPORT AND ADDRESS OF ADDRESS OF Što je sustav e-Građani i kako Što je Osobni korisnički pretinac? koristiti usluge? Sustav e-Građani uspostavljen je s ciljem Putem Vašeg Osobnog korisničkog pretinca, ukoliko imate važeći OIB, možete na siguran način modernizacije, pojednostavljenja i ubrzanja komunikacije građana i javnog sektora te povećanja korištenjem odgovarajuće vjerodajnice pregledati i transparentnosti pružanja javnih usluga. upravljati porukama koje su Vam upućene iz javne uprave te ujedno i pristupiti željenim e-uslugama. Uslugama u sustavu e-Građani i Osobnom korisničkom pretincu možete pristupiti ako Kreirajte Osobni korisnički pretinac > Registri neprofitnih pravnih osoba posjedujete vjerodajnicu koja se nalazi na ucluna omonućava korisnicima sustava e. Cost with a fauth state datates

#### Prijava

 Nakon odabira e-usluge eObnova, sustav traži dozvolu za pristup osobnim podacima putem NIAS-a

| e-Gradani<br>Informacije i usluge                                                                                                    |                                                                                                    |                                                                                                    | FILTRIRAJTE<br>E-USLUGE                                                                                                    | a 🕅                                                                                                    |  |                                                                   |                                                                                                    |                                                                                                    |                                                                                                    |  |                                                                   |                                                                                                    |                                                                                                    |                                                                                                    |
|----------------------------------------------------------------------------------------------------|----------------------------------------------------------------------------------------------------|----------------------------------------------------------------------------------------------------|----------------------------------------------------------------------------------------------------|----------------------------------------------------------------------------------------------------|--|-------------------------------------------------------------------|----------------------------------------------------------------------------------------------------|----------------------------------------------------------------------------------------------------|----------------------------------------------------------------------------------------------------|--|-------------------------------------------------------------------|----------------------------------------------------------------------------------------------------|----------------------------------------------------------------------------------------------------|----------------------------------------------------------------------------------------------------|
|                                                                                                    | NIAS<br>Nacionalni identifikacijski i autentifikacijski sustav                                                                                                    |                                                                                                    | English                                                                                                    |                                                                                                    |  |                                                                   |                                                                                                    |                                                                                                    |                                                                                                    |  |                                                                   |                                                                                                    |                                                                                                    |                                                                                                    |
|                                                                                                    | Elektronička usluga<br>eObnova<br>zatražilja je od NIAS-a vašu autentifikaciju i pristup vašim osobnim podacima:<br>Ime, Prezime OIB fizičke osobe<br>Pristajem Odbijam                                            | O NIAS-u<br>NIAS posreduje između pojedinih usluga u sustavu e-<br>– elektroničkih potvrda identiteta krajnjih korisnika koj<br>provjerava korisnikov identitet i omogućuje mu pristu<br>sektora. Ujedno mu omogućuje pojedinačnu i jedinstv<br>Pomoć korisnicima                                                                                                    | Građani i izdavatelja vjerojdajnica<br>i se služe tim uslugama. NIAS<br>pojedinim e uslugama javnog<br>enu odjavu iz usluga koje koristi.                                                                                                    |                                                                                                    |  |                                                                   |                                                                                                    |                                                                                                    |                                                                                                    |  |                                                                   |                                                                                                    |                                                                                                    |                                                                                                    |
|                                                                                                    |                                                                                                    | Radno vrijeme telefonske podrške za korisnike: radnin<br>Upute za prijavu u NIAS (PDF)                                                                                                    | uzzz<br>h danom od 7:30 do 15:30 h                                                                                                    |                                                                                                    |  |                                                                   |                                                                                                    |                                                                                                    |                                                                                                    |  |                                                                   |                                                                                                    |                                                                                                    |                                                                                                    |
|                                                                                                    |                                                                                                    |                                                                                                    |                                                                                                    |                                                                                                    |  |                                                                   |                                                                                                    |                                                                                                    |                                                                                                    |  |                                                                   |                                                                                                    |                                                                                                    |                                                                                                    |
|                                                                                                    | Korisnički identifikator: D201-E94E-881B-9283-EA9D-3908-51EB-C8A7                                                                                                    | 1. Potvrda autentifikacija<br>Za nastavak autentifikacija<br>sadrži samo one vjerodajn                                                                                                    | <ol> <li>Način autentifikacije</li> <li>Način autentifikacije</li> <li>kog postupka potrebno je odabrati poveznicu "Prijava" ko<br/>je lopunjavaju minimalnu razinu sigurnosti za pristu</li> </ol>                                                                                                    | ja se nalazi pored željenog izdavatelja vjerodajnice<br>p e-usluzi na koju se Želite prijaviti.                                                                                                    |  |                                                                   |                                                                                                    |                                                                                                    |                                                                                                    |  |                                                                   |                                                                                                    |                                                                                                    |                                                                                                    |
|                                                                                                    | Korisnički identifikator: D201-E94E-881B-9283-EA9D-3908-51EB-C8A7<br>Uvjeti korištenja Upute za prijavu u NIAS (PDF)                                                                                               | 1. Potvrda autentifikaciji<br>Za nastavak autentifikaciji<br>sadrži samo one vjerodajn<br>Lista prihvatljivih vj                                                                                                    | <ol> <li>Način autentifikacije<br/>kog postupka poredno je odabrati povernicu "mijava" ko<br/>ce koje ispunjevaju mnimalnu razinu sigurnosti za pristu<br/>erodajnica</li> </ol>                                                                                                    | ja se nalazi pored željanog izdavatelja vjerodajnice<br>po e-usluzi na koju se želite prijaviti.                                                                                                    |  |                                                                   |                                                                                                    |                                                                                                    |                                                                                                    |  |                                                                   |                                                                                                    |                                                                                                    |                                                                                                    |
|                                                                                                    | Korisnički identifikator: D201-E94E-881B-9283-EA9D-3908-51EB-C8A7<br>Uvjeti korištenja Upute za prijavu u NIAS (PDF)                                                                                               | 1. Petvrda autentifikaciji<br>Za nastevak autentifikaciji<br>sadrži samo one vjerodajn<br>Lista prihvatljivih vj<br>Izdavatelj vj                                                                                                    | 2. Način autentifikacije kog postupka postobo je odabrati poveznicu "mjjava" koj ce koje ispunjivaju mnimalnu razinu sigurnosti za pristu erodajnica arodajnice Način prijeve Osobri certifikat                                                                                                    | ja se nalazi posed željenog indusatelja vjerodajnice<br>po e-usluzi na koju se želite prijaviti.<br>Sigurnosna razina<br>4                                                                                                 |  |                                                                   |                                                                                                    |                                                                                                    |                                                                                                    |  |                                                                   |                                                                                                    |                                                                                                    |                                                                                                    |
|                                                                                                    | Korisnički identifikator: D201-E94E-881B-9283-EA9D-3908-51EB-C8A7<br>Uvjeti korištenja Upute za prijavu u NIAS (PDF)                                                                                               | 1. Petrrda autentifikaciji<br>Za nastavak autentrifikaciji<br>sadrži samo one vjerodajn<br>Lista prihvatljivih vj<br>Izdavatelj vj<br>€©]•                                                                                                    | 2. Način autentifikacije kog postupka postodov je odabast poveznicu "mjava" koj ce koje spostupka postodov je odabast poveznicu "mjava" koj erodajnica wrodajnice <u>Način prijave</u> Osobri centifikat Token spikacija                                                                                                    | ja se nalazi poved željanog judovatelja vjerodajnice<br>po e-usluzi na koju se želite prijaviti.<br>Sigurnosna razina<br>4<br>3                                                                                            |  |                                                                   |                                                                                                    |                                                                                                    |                                                                                                    |  |                                                                   |                                                                                                    |                                                                                                    |                                                                                                    |
|                                                                                                    | Korisničiki identifikator: D201-E94E-881B-9283-EA9D-3908-51EB-C8A7                                                                                                    | 1. Potvrda autentifikaciji<br>Za nastavak autentifikaciji<br>sadrži samo one vjerodaji<br>Lista prihvatljivih vj<br>Edravatiji vj<br>€ O[*<br>)                                                                                                    | 2. Način autentifikacije kog postupka poredno je odabast povernicu "mjava" koj ce koje ipostupka poredno je odabast erodajnica wrodajnice Način prijave Osobri certifika CEN Token aplikacija Korteričko ima lozinka                                                                                                    | ja se nalazi pored željenog izdavatelja vjerodajnice<br>po e-usluzi na koju se želite prijaviti.<br>Sigurnosna razina<br>4<br>3<br>2                                                                                       |  |                                                                   |                                                                                                    |                                                                                                    |                                                                                                    |  |                                                                   |                                                                                                    |                                                                                                    |                                                                                                    |
|                                                                                                    | Korisnički identifikator: D201-E94E-881B-9283-EA9D-3908-51EB-C8A7                                                                                                    | L. Petrrda autentifikaciji<br>Za nastavak autentifikaciji<br>sadrži samo one vjerodaji<br>Lista prihvatljivih vj<br>Edevatelj vj<br>@ O[+<br>@ mrtou<br>@ @ op<br>@ mrtou                                                                                                    | 2. Način autentifikacije kog postuplka postobno je odabrati poveznicu "mjijava" koj ce koje ispunjevaju mnimalnu razinu sigurnosti za pristu erodajnica erodajnice Način prijeve Cosobri certifikat CEN Cokobri certifikat Kortiarička ina i loziteka Kortiarička ina i loziteka Način prijeve                                                                                                    | ja se nalazi posed željenog jedovatelja vjerodajnice<br>po «-usluzi na koju se želite prijaviti.<br>Sigurnosna razina<br>4<br>3<br>2<br>Strumosna razina                                                                   |  |                                                                   |                                                                                                    |                                                                                                    |                                                                                                    |  |                                                                   |                                                                                                    |                                                                                                    |                                                                                                    |
|                                                                                                    | Korisnički identifikator: D201-E94E-881B-9283-EA9D-3908-51EB-C8A7                                                                                                    | L Petroda autentifikaciji<br>Za nastevak narentifikaciji<br>sadrži samo one vjerodaji<br>Lista prihvatljivih vj<br>Edavatelj vj<br>@@]•<br>@mtou<br>@?                                                                                                    | 2. Način autentifikacije kog ostopljaka potobno ja oddabasti poveznicu "mjijava" koj ce koje tsporujovaju mnimalnu razinu sigurnosti za pristu erodajnica erodajnica Coobri certifikat CEN Coobri certifikat CEN Cokori certifikat CEN Cokori certifikat CEN COkori certifikat CEN COkori | ja se nalazi pored željenog induvstija vjerodajnice<br>op e-usluzi na koju se želite prijaviti.<br>Sigurnosna razina<br>4<br>3<br>2<br>Sigurnosna razina<br>5                                                              |  |                                                                   |                                                                                                    |                                                                                                    |                                                                                                    |  |                                                                   |                                                                                                    |                                                                                                    |                                                                                                    |
|                                                                                                    | Korisničiki identifikator: D201-E94E-881B-9283-EA9D-3908-51EB-C8A7                                                                                                    | τ. Potrnia autentifikaciji<br>Zn nastavak sustemitifikaciji<br>Lista prihvatljivih vj<br>Dodavatelj vj<br>@ Ω 1<br>@ Ω 1<br>@ Ω 1<br>Ω<br>Izdavatelj vj<br>@ Ω 1<br>Σtakavatelj vj<br>Ω<br>Izdavatelj vj<br>Ω<br>Izdavatelj vj<br>Ω<br>Izdavatelj vj<br>Izdavatelj vj<br>Ω                                                                                                    | 2. Način autentifikacije kojo jostrudjalo a portebno je odaljati povernicu "mijava" kojo erodajnica mrodajnica Način prijave Oobri certifikat CEN Oobri certifikat CEN Korteričko ine i tozinka Korteričko ine i tozinka Korteričko ine i tozinka                                                                                                    | ja se nalazi pored Beljenog izdavatelja vjerodajnice<br>po e-usluzi na koju se želite prijaviti.<br>Sigurnosna razlna<br>4<br>3<br>2<br>Sigurnosna razlna<br>2<br>3<br>3                                                   |  |                                                                   |                                                                                                    |                                                                                                    |                                                                                                    |  |                                                                   |                                                                                                    |                                                                                                    |                                                                                                    |
|                                                                                                    | Korisničiki identifikator: D201-E94E-881B-9283-EA9D-3908-51EB-C8A7                                                                                                    | 1. Petrola autentifikaciji         Za nastavak autentifikaciji         Za nastavak nastavak nastavni kraciji         Lista prihvatljivih vji         Lista prihvatljivih vji         Dolavatljivi         Dolavatljivi         Dolavatlji                                                                                                    | 2. Način autentifikacije koro postruškog apretobno je odabisti povernicu "trijava" ko<br>ce koje ispoljavaju mnimalnu razinu sigurnosti za pristu<br>erodajnica     Način prijeve     Osobri certifikat     Korisričko ima i tozinka     Korisričko ima i tozinka                                                                                                    | ja se nalazi pored Beljenog izdavatelja vjerodajnice<br>po e-usluzi na koju se želite prijaviti.<br>Sigurnosna razlna<br>4<br>3<br>2<br>Sigurnosna razlna<br>2<br>3<br>3                                                   |  |                                                                   |                                                                                                    |                                                                                                    |                                                                                                    |  |                                                                   |                                                                                                    |                                                                                                    |                                                                                                    |
|                                                                                                    | Korisnički identifikator: D201-E94E-881B-9283-EA9D-3908-51EB-C8A7                                                                                                    | ۲. Potrada autoratificaciji<br>Da nastavak autornitificaciji<br>Lista prihvatljivih vj<br>Rovensi<br>Di nastavak<br>Di nastavak autornitificaciji<br>Di nastavak<br>Di nastavak<br>Di na                                                                                                    | 2. Način autentifikacije koz postupka potrebno je odaljtati poveznicu "hrijava" koz erodajnica erodajnica erodajnica CEN Coberi cetifikacija COberi cetifikacija CEN Coberi cetifikacija CEN Coberi cetifikacija CEN Coberi cetifikacija CEN Coberi cetifikacija COberi cetifikacija CEN COBERI COBERI COB | ja se nalazi pored željenog izdavatelja vjerodajnice<br>op e-urluzi na koju se Reite prijvoti.<br>Sigurnosna razina<br>4<br>3<br>2<br>Sigurnosna razina<br>2<br>3<br>3<br>3<br>3<br>2                                      |  |                                                                   |                                                                                                    |                                                                                                    |                                                                                                    |  |                                                                   |                                                                                                    |                                                                                                    |                                                                                                    |
|                                                                                                    | Korisnički identifikator: D201-E94E-881B-9283-EA9D-3908-51EB-C8A7                                                                                                    | 1. Petrda autentifikaciji         Za nastavak unetrdifikaciji         Za nastavak unetrdifikaciji         Lista prihvatljivih vj         Lista prihvatljivih vj         Diravnih vj         Olivini         Olivini         Olivini         Diravnih vj         Olivini         Olivini                                                                                                    | 2. NAČin autentifikacije koje gostuplacija postobno je oddalosti poveznica "mjijava" koje erodajnica erodajnica Cobori cestiliaat CEN Cobori cestiliaat CEN Cobori cestiliaat CEN Cobori cestiliaat CObori cestiliaat CObori Cestiliaat CObori Cestiliaat CObori Ce | ia te nalazi pored željenog industelja vjerodajnice<br>pre-usluzz na koju se želite prijaviti.<br>Sigurnosna razina<br>4<br>3<br>3<br>3<br>3<br>3<br>3<br>3<br>3<br>3<br>3<br>3<br>3<br>3<br>3                             |  |                                                                   |                                                                                                    |                                                                                                    |                                                                                                    |  |                                                                   |                                                                                                    |                                                                                                    |                                                                                                    |
|                                                                                                    | Korisnički identifikator: D201-E94E-881B-9283-EA9D-3908-51EB-C8A7                                                                                                    | 1. Petrda autentifikaciji         Za nastavak unetrdifikaciji         Za nastavak unetrdifikaciji         Lista prihvatljivih vj         Lista prihvatljivih vj         Diravnih vj         Olivini         Olivini <tr <="" td=""><td>2. Način autentifikacije       kojo gosti tsplanjeskaj mnimalnu razinu sigurnosti za pristu       erodajnica       erodajnica       erodajnica       kolin prijove       obsini certifikat       čelo za kolin prijove       rodajnica       kolin prijove       obsini certifikat       čelo za kolin prijove       rodajnica       kortarička ina lazitka       čelo za kolin prijove       rodajnica       kortarička ina lazitka       čelo za kolin prijove       čelo za kolin prijove       čelo za kolin       čelo za kolin</td><td>ia te nalazi pored željenog industelja vjerodajnice<br/>pre-usluzz na koju se želite prijaviti.<br/>Sigurnosna razina<br/>4<br/>3<br/>3<br/>3<br/>3<br/>3<br/>3<br/>3<br/>3<br/>3<br/>3<br/>3<br/>3<br/>3<br/>3<br/>3<br/>3<br/>3<br/>3</td></tr> <tr><td></td><td>Korisnički identifikator: D201-E94E-881B-9283-EA9D-3908-51EB-C8A7</td><td>1. Petrida autentifikacija         Za nastavak uzenitifikacija         Lista prihvatljivih vj         Lista prihvatljivih vj         Domensione         Omensione         Omensione</td><td>2. Način autentifikacije koto postratov pisoda potrebno je odabi stal poveznicu "trijuva" koto erodajnica modajnica Način prijeve Ooboli certifikat CEN SS Kotinsko ine i lozinka SS Kotinsko ine i lozinka SS Kotinsko ine i lozinka SS Kotinsko ine i lozinka SS Kotinsko ine i lozinka SS Kotinsko ine i lozinka SS SS Coboli certifikat SS SS SS SS SS SS SS SS SS SS SS SS SS</td><td>ja se nalazi pored Jeljenog izdavatelja vjerodajnice<br/>pr e-usluzi na koju se želite prijaviti.<br/>Sigurnosna razlina<br/>4<br/>3<br/>2<br/>3<br/>3<br/>3<br/>3<br/>3<br/>3<br/>3<br/>3<br/>3<br/>3<br/>3<br/>3<br/>3<br/>3<br/>3<br/>3<br/>3</td></tr> <tr><td></td><td>Korisnički identifikator: D201-E94E-881B-9283-EA9D-3908-51EB-C8A7</td><td>I. Petrida autentifikacija         Da nastavak uniterifikacija         Lista prihvatljivih vj         Lista prihvatljivih vj         Imagene internetifikacija         Imagene internetifikacija     <!--</td--><td>2. Način autentifikacije koro gostupska portebno je odaljnica erodajnica Način prijeve Oosbri certifika CEN Oosbri certifika CEN Korteričko ime i koteka Korteričko ime i koteka Oosbri certifikat CEN Oosbri certifikat CEN Cosbri certifikat CEN COsbri certifikat CEN COsbri certifikat CEN COSbri certifikat CEN COSbri certifikat CEN COSbri certifika</td><td>ja se nalazi pored Jeljenog izdavatelja vjerodajnice<br/>pr e-usluzi na koju se želite prijaviti.<br/>Sigumosna razina<br/>4<br/>3<br/>2<br/>3<br/>3<br/>3<br/>3<br/>3<br/>3<br/>3<br/>3<br/>3<br/>3<br/>3<br/>3<br/>3<br/>3<br/>3<br/>3<br/>3</td></td></tr> | 2. Način autentifikacije       kojo gosti tsplanjeskaj mnimalnu razinu sigurnosti za pristu       erodajnica       erodajnica       erodajnica       kolin prijove       obsini certifikat       čelo za kolin prijove       rodajnica       kolin prijove       obsini certifikat       čelo za kolin prijove       rodajnica       kortarička ina lazitka       čelo za kolin prijove       rodajnica       kortarička ina lazitka       čelo za kolin prijove       čelo za kolin prijove       čelo za kolin       čelo za kolin                                                                                                    | ia te nalazi pored željenog industelja vjerodajnice<br>pre-usluzz na koju se želite prijaviti.<br>Sigurnosna razina<br>4<br>3<br>3<br>3<br>3<br>3<br>3<br>3<br>3<br>3<br>3<br>3<br>3<br>3<br>3<br>3<br>3<br>3<br>3         |  | Korisnički identifikator: D201-E94E-881B-9283-EA9D-3908-51EB-C8A7 | 1. Petrida autentifikacija         Za nastavak uzenitifikacija         Lista prihvatljivih vj         Lista prihvatljivih vj         Domensione         Omensione         Omensione | 2. Način autentifikacije koto postratov pisoda potrebno je odabi stal poveznicu "trijuva" koto erodajnica modajnica Način prijeve Ooboli certifikat CEN SS Kotinsko ine i lozinka SS Kotinsko ine i lozinka SS Kotinsko ine i lozinka SS Kotinsko ine i lozinka SS Kotinsko ine i lozinka SS Kotinsko ine i lozinka SS SS Coboli certifikat SS SS SS SS SS SS SS SS SS SS SS SS SS | ja se nalazi pored Jeljenog izdavatelja vjerodajnice<br>pr e-usluzi na koju se želite prijaviti.<br>Sigurnosna razlina<br>4<br>3<br>2<br>3<br>3<br>3<br>3<br>3<br>3<br>3<br>3<br>3<br>3<br>3<br>3<br>3<br>3<br>3<br>3<br>3 |  | Korisnički identifikator: D201-E94E-881B-9283-EA9D-3908-51EB-C8A7 | I. Petrida autentifikacija         Da nastavak uniterifikacija         Lista prihvatljivih vj         Lista prihvatljivih vj         Imagene internetifikacija         Imagene internetifikacija </td <td>2. Način autentifikacije koro gostupska portebno je odaljnica erodajnica Način prijeve Oosbri certifika CEN Oosbri certifika CEN Korteričko ime i koteka Korteričko ime i koteka Oosbri certifikat CEN Oosbri certifikat CEN Cosbri certifikat CEN COsbri certifikat CEN COsbri certifikat CEN COSbri certifikat CEN COSbri certifikat CEN COSbri certifika</td> <td>ja se nalazi pored Jeljenog izdavatelja vjerodajnice<br/>pr e-usluzi na koju se želite prijaviti.<br/>Sigumosna razina<br/>4<br/>3<br/>2<br/>3<br/>3<br/>3<br/>3<br/>3<br/>3<br/>3<br/>3<br/>3<br/>3<br/>3<br/>3<br/>3<br/>3<br/>3<br/>3<br/>3</td> | 2. Način autentifikacije koro gostupska portebno je odaljnica erodajnica Način prijeve Oosbri certifika CEN Oosbri certifika CEN Korteričko ime i koteka Korteričko ime i koteka Oosbri certifikat CEN Oosbri certifikat CEN Cosbri certifikat CEN COsbri certifikat CEN COsbri certifikat CEN COSbri certifikat CEN COSbri certifikat CEN COSbri certifika | ja se nalazi pored Jeljenog izdavatelja vjerodajnice<br>pr e-usluzi na koju se želite prijaviti.<br>Sigumosna razina<br>4<br>3<br>2<br>3<br>3<br>3<br>3<br>3<br>3<br>3<br>3<br>3<br>3<br>3<br>3<br>3<br>3<br>3<br>3<br>3 |
| 2. Način autentifikacije       kojo gosti tsplanjeskaj mnimalnu razinu sigurnosti za pristu       erodajnica       erodajnica       erodajnica       kolin prijove       obsini certifikat       čelo za kolin prijove       rodajnica       kolin prijove       obsini certifikat       čelo za kolin prijove       rodajnica       kortarička ina lazitka       čelo za kolin prijove       rodajnica       kortarička ina lazitka       čelo za kolin prijove       čelo za kolin prijove       čelo za kolin       čelo za kolin | ia te nalazi pored željenog industelja vjerodajnice<br>pre-usluzz na koju se želite prijaviti.<br>Sigurnosna razina<br>4<br>3<br>3<br>3<br>3<br>3<br>3<br>3<br>3<br>3<br>3<br>3<br>3<br>3<br>3<br>3<br>3<br>3<br>3 |                                                                                                    |                                                                                                    |                                                                                                    |  |                                                                   |                                                                                                    |                                                                                                    |                                                                                                    |  |                                                                   |                                                                                                    |                                                                                                    |                                                                                                    |
|                                                                                                    | Korisnički identifikator: D201-E94E-881B-9283-EA9D-3908-51EB-C8A7                                                                                                    | 1. Petrida autentifikacija         Za nastavak uzenitifikacija         Lista prihvatljivih vj         Lista prihvatljivih vj         Domensione         Omensione         Omensione                                                                                                    | 2. Način autentifikacije koto postratov pisoda potrebno je odabi stal poveznicu "trijuva" koto erodajnica modajnica Način prijeve Ooboli certifikat CEN SS Kotinsko ine i lozinka SS Kotinsko ine i lozinka SS Kotinsko ine i lozinka SS Kotinsko ine i lozinka SS Kotinsko ine i lozinka SS Kotinsko ine i lozinka SS SS Coboli certifikat SS SS SS SS SS SS SS SS SS SS SS SS SS                                                                                                    | ja se nalazi pored Jeljenog izdavatelja vjerodajnice<br>pr e-usluzi na koju se želite prijaviti.<br>Sigurnosna razlina<br>4<br>3<br>2<br>3<br>3<br>3<br>3<br>3<br>3<br>3<br>3<br>3<br>3<br>3<br>3<br>3<br>3<br>3<br>3<br>3 |  |                                                                   |                                                                                                    |                                                                                                    |                                                                                                    |  |                                                                   |                                                                                                    |                                                                                                    |                                                                                                    |
|                                                                                                    | Korisnički identifikator: D201-E94E-881B-9283-EA9D-3908-51EB-C8A7                                                                                                    | I. Petrida autentifikacija         Da nastavak uniterifikacija         Lista prihvatljivih vj         Lista prihvatljivih vj         Imagene internetifikacija         Imagene internetifikacija </td <td>2. Način autentifikacije koro gostupska portebno je odaljnica erodajnica Način prijeve Oosbri certifika CEN Oosbri certifika CEN Korteričko ime i koteka Korteričko ime i koteka Oosbri certifikat CEN Oosbri certifikat CEN Cosbri certifikat CEN COsbri certifikat CEN COsbri certifikat CEN COSbri certifikat CEN COSbri certifikat CEN COSbri certifika</td> <td>ja se nalazi pored Jeljenog izdavatelja vjerodajnice<br/>pr e-usluzi na koju se želite prijaviti.<br/>Sigumosna razina<br/>4<br/>3<br/>2<br/>3<br/>3<br/>3<br/>3<br/>3<br/>3<br/>3<br/>3<br/>3<br/>3<br/>3<br/>3<br/>3<br/>3<br/>3<br/>3<br/>3</td>                                                                                                    | 2. Način autentifikacije koro gostupska portebno je odaljnica erodajnica Način prijeve Oosbri certifika CEN Oosbri certifika CEN Korteričko ime i koteka Korteričko ime i koteka Oosbri certifikat CEN Oosbri certifikat CEN Cosbri certifikat CEN COsbri certifikat CEN COsbri certifikat CEN COSbri certifikat CEN COSbri certifikat CEN COSbri certifika | ja se nalazi pored Jeljenog izdavatelja vjerodajnice<br>pr e-usluzi na koju se želite prijaviti.<br>Sigumosna razina<br>4<br>3<br>2<br>3<br>3<br>3<br>3<br>3<br>3<br>3<br>3<br>3<br>3<br>3<br>3<br>3<br>3<br>3<br>3<br>3   |  |                                                                   |                                                                                                    |                                                                                                    |                                                                                                    |  |                                                                   |                                                                                                    |                                                                                                    |                                                                                                    |

#### Pokretanje postupka podnošenja zahtjeva

- Na početnoj stranici nalazi se popis svih obrazaca
- Ovisno o potrebama, postupak započinje odabirom određenog obrasca i potvrdom odabira

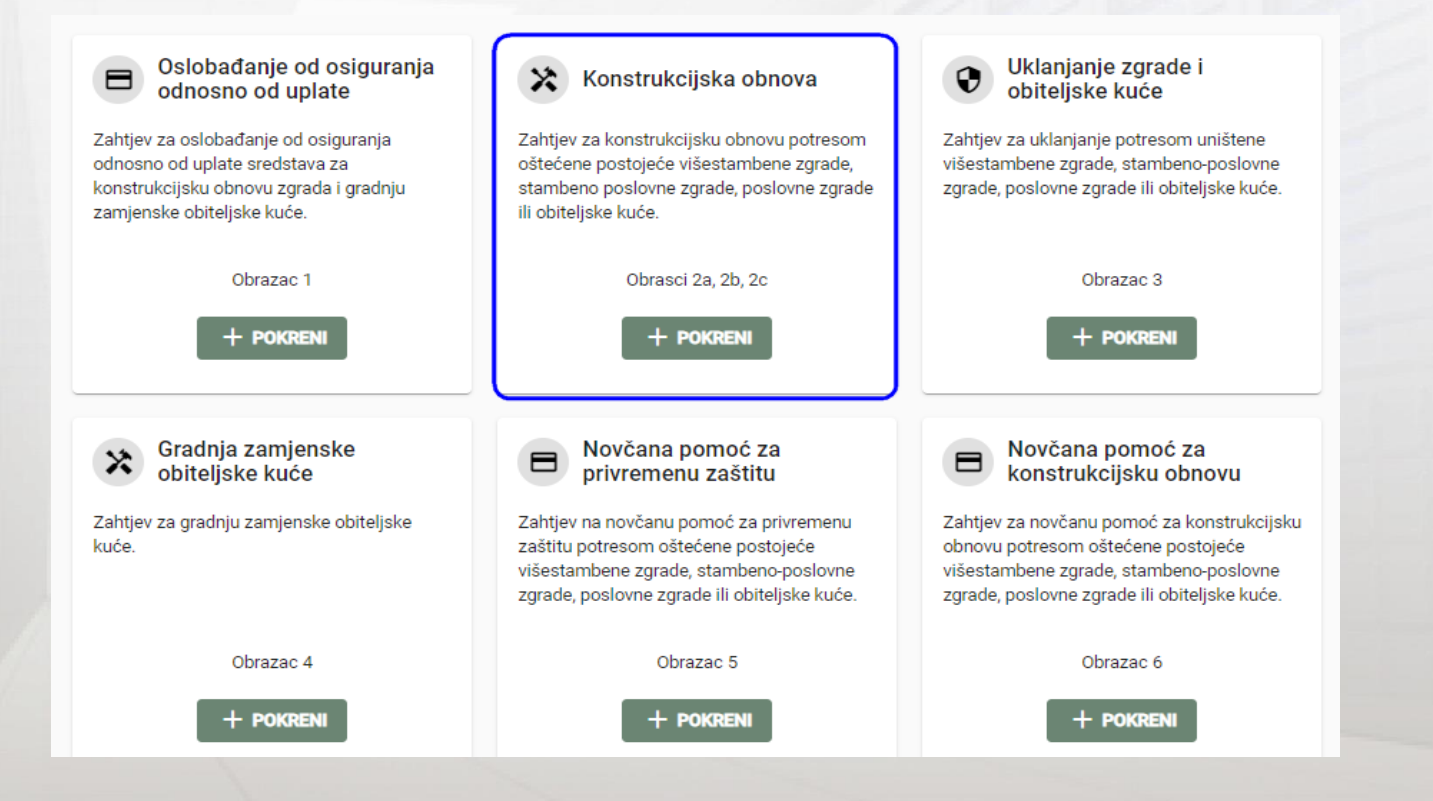

#### Koraci u popunjavanju zahtjeva

Za sve obrasce obvezan je upis katastarske općine i broj katastarske čestice.
 Obavezna polja u obrascu označena su crvenom zvjezdicom (\*)

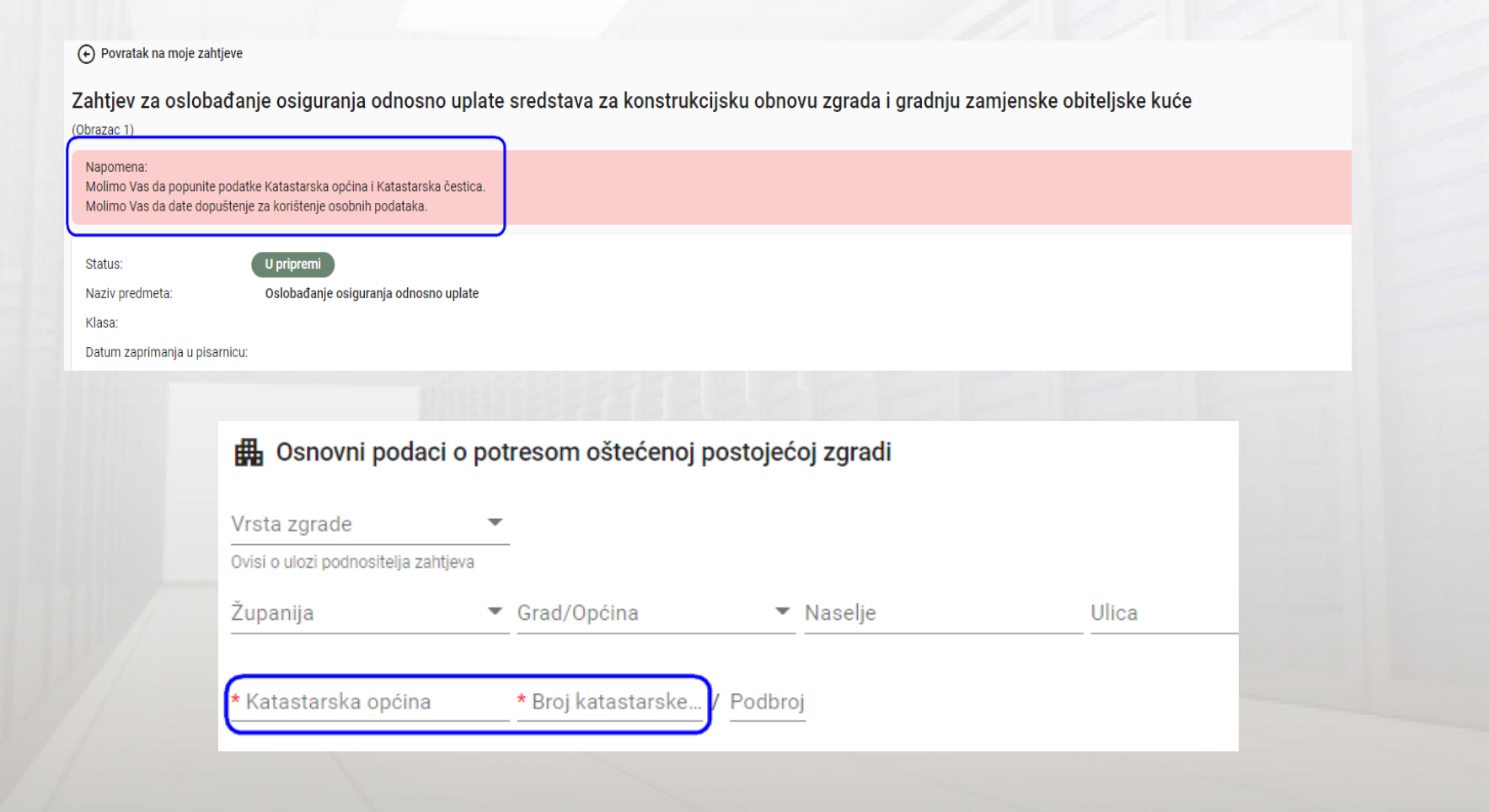

#### Koraci u popunjavanju zahtjeva

- "Vaš status" bira se iz padajućeg izbornika:
  - U primjeru Zahtjeva za konstrukcijsku obnovu potresom oštećene obiteljske kuće s jednom stambenom jedinicom (Obrazac 2a) obavezno je odabrati:
    - Vlasnik zgrade/posebnog dijela zgrade odnosno uništene obiteljske kuće ili
    - Suvlasnik zgrade/posebnog dijela zgrade odnosno uništene obiteljske kuće
  - Nakon odabira statusa, za ovaj primjer potrebno je odabrati "Obiteljska kuća"

| Podaci o podnositelju zahtjeva Vaš status OIB podnositelja zat              | htjeva |                                                                   |                                                         |                                          |                    |               |                                  |                |                       |                         |
|-----------------------------------------------------------------------------|--------|-------------------------------------------------------------------|---------------------------------------------------------|------------------------------------------|--------------------|---------------|----------------------------------|----------------|-----------------------|-------------------------|
| poništi odabir                                                              | htjeva | Naziv upravitelja                                                 | a zgrade OIB pra                                        | avne osobe                               | Broj Mobitela      | Broj Telefo   | ona E-poš                        | ta             | Ime ovlaštene osobe   |                         |
| Vlasnik zgrade/posebnog dijela zgrade<br>odnosno uništene obiteljske kuće   | Ŀ      | Podaci o podnosit                                                 | telju zahtjeva                                          |                                          |                    |               |                                  |                | Za upravitelja zgrade |                         |
| Suvlasnik zgrade/posebnog dijela zgrade<br>odnosno uništene obiteljske kuće | L      | Vaš status<br>Vlasnik zgrade/posebno<br>Ime podnositelja zahtjeva | OIB podnositelja zahtjeva Prezime podnositelja zahtjeva | Naziv upravitelja zgrade                 | e OIB pravne osobe | Broj Mobitela | Broj Telefona                    | E-pošta        | Ime ovlaštene osobe   | Prezime ovlaštene osobe |
| Predstavnik suvlasnika<br>Upravitelj zgrade                                 | •      | Adresa dostave                                                    |                                                         |                                          |                    |               |                                  |                | Za upravitelja zgrade | Za upravitelja zgrade   |
|                                                                             |        | Zupanija                                                          | ✓ Grad/Opčina                                           | <ul> <li>Naselje</li> </ul>              | Ulica              | Kučni broj    | Slovčani dodatak Brojčani dodata | Poštanski broj |                       |                         |
|                                                                             |        | Osnovni podaci o Podvrsta zahtjeva Obrazac 2a                     | povresom oštećenoj pos<br>Vrsta zgrade                  | tojećoj zgradi<br>Građevinska (bruto) po | vršina             |               |                                  |                |                       |                         |
|                                                                             |        | Županija                                                          | - poništi odabir<br>Poslovna zgrada                     | iselje                                   | Ulica              | Kućni broj    | Slovčani dodatak Brojčani dodata | <u>k</u>       |                       |                         |
|                                                                             |        |                                                                   | Obiteljska kuća                                         |                                          |                    |               |                                  |                |                       |                         |

#### Koraci u popunjavanju zahtjeva

- Zahtjev se popunjava odgovorima na pitanja kroz aplikaciju
- Odabirom ikone prikazuje se opširan opis ponuđenih modela obnove

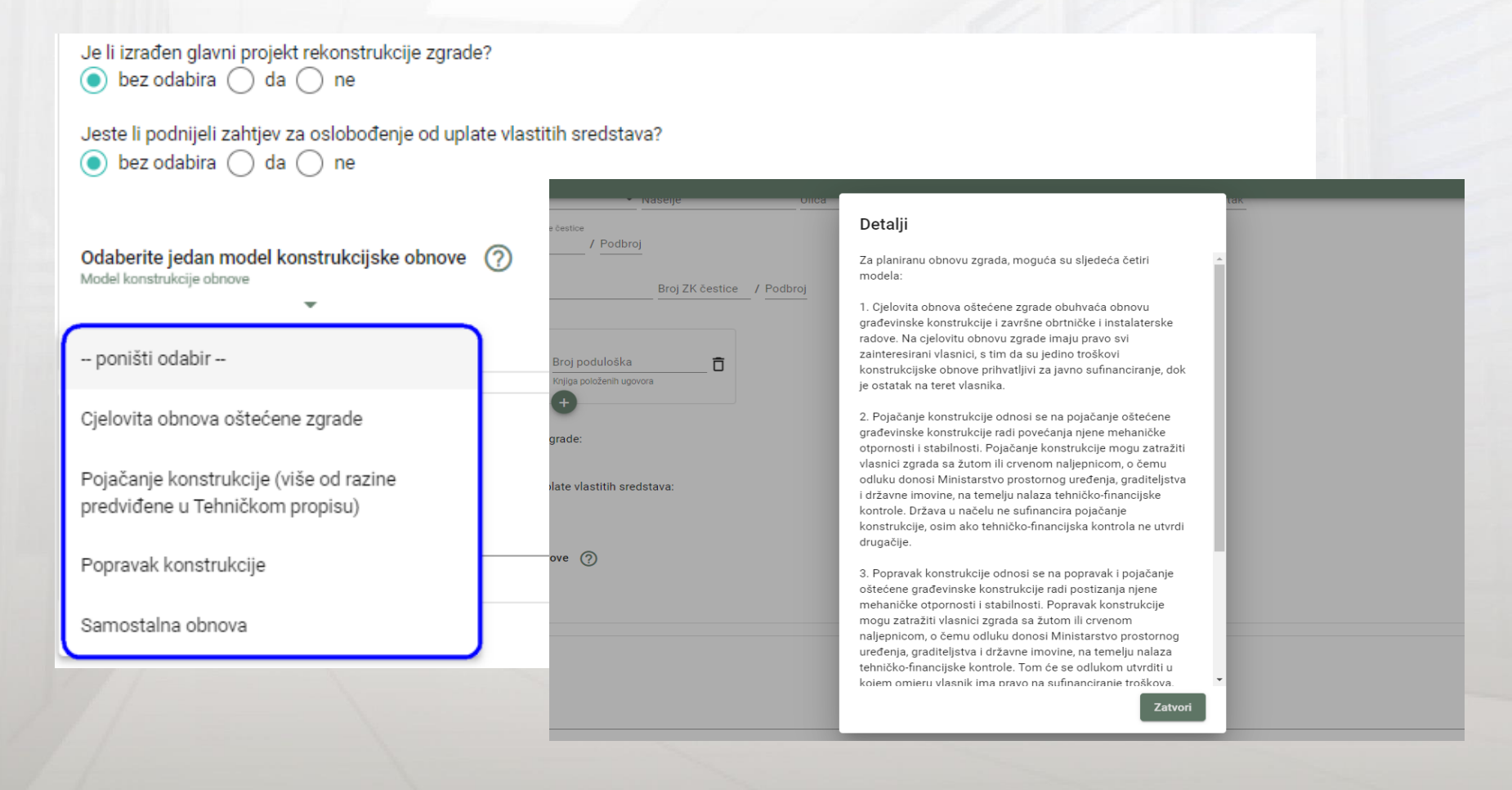

### Dodavanje priloga

- Lista pripadajućih priloga
  - Nakon dodavanja, automatski se sprema u sustav i vidljiv je njegov naziv i format

| rilozi                                                                                                    |                                                                                                    | Detalji                                                                                                    |                                                                                                    |  |
|----------------------------------------------------------------------------------------------------|----------------------------------------------------------------------------------------------------|----------------------------------------------------------------------------------------------------|----------------------------------------------------------------------------------------------------|--|
| Dokaz o ovlaštenju podnošenja zahtjeva i o vlasništvu ili suvlasništvu zgrade odnosno s<br>izvadak iz zemljišne knjige (Ako niste u mogućnosti dostaviti zemljišnoknjižni izvadak, Minist<br>uprave ili tijela državne vlasti te javne službe)                                                                                                    |                                                                                                    | <ol> <li>Dokaz o ovlaštenju podnošenja zahtjeva i o vlasništvu ili<br/>suvlasništvu zgrade odnosno svih posebnih dijelova zgrade na<br/>dan potresa:</li> </ol> |                                                                                                    |  |
|                                                                                                    |                                                                                                    | 22. ožujka 2020. ili 28. i 29. prosinca 2020.                                                                                                    | j će dužnosti zatražiti isprave, odnosno podatke kojima raspolažu druga tijela državne                       |  |
| ₩ Popis je prazan                                                                                                    |                                                                                                    | 1.1. ako ste upravitelj višestambene zgrade ili stambeno-                                                                                                    |                                                                                                    |  |
| <ul> <li>Učitaj i spremi novi prilog</li> </ul>                                                                                                    |                                                                                                    | poslovne zgrade:                                                                                                    |                                                                                                    |  |
| izvadak iz knjige položenih ugovora (Ako niste u mogućnosti dostaviti zemljišnoknjižni izvadu<br>državne uprave ili tijela državne vlasti te javne službe.)<br>♥ Popis je prazan<br>Učitaj i spremi novi prilog<br>punomoć većine suvlasnika kojom vas opunomoćuju da podnosite zahtjev u njihovo ime i da<br>♥ Popis je prazan                                                                                                    |                                                                                                    | ako zgrada, kao konstrukcijska cjelina, ima više upravitelja svaki<br>od njih prilaže dokumentaciju za dio zgrade kojim upravlja                                | službenoj će dužnosti zatražiti isprave, odnosno podatke kojima raspolažu druga tijela                       |  |
|                                                                                                    |                                                                                                    | 1.2. ako ste predstavnik suvlasnika višestambene zgrade ili                                                                                                    |                                                                                                    |  |
|                                                                                                    |                                                                                                    | stambeno-poslovne zgrade:                                                                                                    |                                                                                                    |  |
|                                                                                                    |                                                                                                    | ako zgrada, kao konstrukcijska cjelina, ima više predstavnika<br>suvlasnika, svaki od njih prilaže dokumentaciju za dio zgrade čiji<br>je predstavnik           | erena punomoć dana kod javnog bilježnika                                                                     |  |
| + Učitaj i spremi novi prilog                                                                                                    |                                                                                                    | Zatvori                                                                                                    |                                                                                                    |  |
| međuvlasnički ugovor (ako je primjenjivo) ili                                                                                                    |                                                                                                    |                                                                                                    |                                                                                                    |  |
| Negative de la construcción de la construcción de l | (). Deilezi                                                                                                    |                                                                                                    |                                                                                                    |  |
| Učitaj i spremi novi prilog                                                                                                    | 1. Dokaz da je podnositeli zahtieva ovlaštena osob                                                                            | va za podnošenie zahtieva                                                                                                    | ^                                                                                                    |  |
| odluka suvlasnika s popisom suvlasnika s utvrđeni<br>🐠 Popis je prazan                                                                                                    | izvadak iz zemljišne knjige (Ako niste u mogućno:<br>državne vlasti te javne službe)                                          | sti dostaviti dokumente, Ministarstvo prostornoga uređenja, graditeljstva i državne imovine po služi                                                            | oenoj će dužnosti zatražili isprave, odnosno podatke kojima raspolažu druga tijela državne uprave ili tijela |  |
| + Učitaj i spremi novi prilog                                                                                                    | Odluka o imenovanju pdf                                                                                                    |                                                                                                    | ± :<br>± :                                                                                                   |  |
|                                                                                                    | izvada i zpremi nov prnog<br>izvadak iz knjige položenih ugovora (Ako niste u n<br>ili tijela državne vlasti te javne službe) | nogućnosti dostaviti dokumente, Ministarstvo prostornoga uređenja, graditeljstva i državne imovin                                                               | z po službenoj će dužnosti zatražiti isprave, odnosno podatke kojima raspolažu druga tijela državne uprave   |  |
|                                                                                                    | Učitaj i spremi novi prilog                                                                                                   |                                                                                                    |                                                                                                    |  |

#### Predaja zahtjeva

- Potrebno je dati dopuštenje za korištenje osobnih podataka označavanjem potvrdne kućice (*checkboxa*)
- Nakon što su svi podaci uneseni i spremljeni, zahtjev se može predati
- Zadnji korak prijave je potvrda predavanja zahtjeva

| 📕 Izjava podnositelja zahtjeva                                   |                                      |
|------------------------------------------------------------------|--------------------------------------|
| Dopuštenje za korištenje osobnih podataka.                       |                                      |
|                                                                  |                                      |
|                                                                  |                                      |
| Nakon konačne predaje zahtjev će biti poslan u pisarnicu na obra | adu i nećete ga moći više uređivati. |
|                                                                  |                                      |
| Predaj zahtjev Obriši                                            | Potvrda                              |
|                                                                  | Želite li predati zahtjev?           |
|                                                                  | Odustani Daturdi                     |
| W/ And And And And And And And And And And                       |                                      |
|                                                                  |                                      |
|                                                                  |                                      |

#### Pretraga zahtjeva

- Stranica pretrage olakšava pregled svih podnesenih zahtjeva (pogodno za upravitelje zgrada)
- Omogućeno je pretraživanje po više različitih kriterija (po podacima zahtjeva, po podacima o zgradi, po adresi i sl.)
- Filtere je moguće dodavati/brisati po potrebi

| Podnositelj zahtje | eva / korisnici obnove + Podaci o | zahtjevu 🕂 Podaci o zgradi      | + Digitalni katastarski plan +       | Zemljišna knjiga 🕂 Središnji registar prostornih jedinica | +                     |                                         |          |
|--------------------|-----------------------------------|---------------------------------|--------------------------------------|-----------------------------------------------------------|-----------------------|-----------------------------------------|----------|
| redišnji registar  | prostornih jedinica               | ×                               |                                      |                                                           |                       |                                         | _        |
| upanija            | Grad/Općina                       | E Pretraga m                    | ojih zahtjeva                        |                                                           |                       | Očisti                                  | Q Pretra |
| Naselje            | Ulica                             | And a state of the state of the | n / konseniel obrious + Produce o za | Manuel + Podect o sprail + Digmani kanentersk             | plan + Zampinskopps + | Statistical regimant prostomin (address | +        |
| (ućni broj         | Slovčani dodatak                  | Središnji registar p            | prostornih jedinica                  | Podnositelj zahtjeva / korisnici obnove                   | Podaci o zahtji       | evu                                     | 8        |
|                    |                                   | Županija                        | Grad/Općina                          | Podnositelj zahtjeva 👻 OIB                                | ID zahtjeva           | Klasa zahtjeva                          |          |
| Brojćani dodatak   |                                   | Naselje                         | Ulica                                | Ime Prezime                                               | Vrsta zahtjeva        | • Status zahtjeva •                     |          |
|                    |                                   | Kućni broj                      | Slovčani dodatak                     | Naziv                                                     |                       |                                         |          |
|                    |                                   | Brojčani dodatak                |                                      |                                                           |                       |                                         |          |
|                    |                                   | Podaci o zgradi                 | Digitalni katastarski p              | alan 🛛 Zemljišna knjiga                                   | 8                     |                                         |          |
|                    |                                   | Vrsta zgrade                    | • Katastarska općina                 | ZK Katastarska općina                                     |                       |                                         |          |
|                    |                                   |                                 | Broj katastarsk / Dod                | aroj Broj 2K katasta, / Podbroj                           |                       |                                         |          |

#### Pretraga zahtjeva

- Rezultati pretrage prema odabranim filterima vidljivi su u tablici
- Ikone ✓ i →= služe za izmjenu ili pregled privremeno spremljenog obrasca
- Predani zahtjevi mogu se samo pregledavati, dok se u zahtjevima koji su privremeno spremljeni mogu mijenjati i dodavati podaci

| Pretraga mojil           | h zahtjeva             |                 |                    |                                                                                                    |                  |                     | Očisti | Q Pretraži |
|--------------------------|------------------------|-----------------|--------------------|----------------------------------------------------------------------------------------------------|------------------|---------------------|--------|------------|
| Podaci o zahtjevu +      | Podaci o zgradi +      | Digitalni katas | tarski plan 🕂 🛛 Z  | emljišna knjiga 🕂 Stediknji registar prost                                                                                                   | amih jedinica 🕂  |                     |        |            |
| Središnji registar prost | ornih jedinica         | 8               | Podaci o zgradi    | $\otimes$                                                                                                    |                  |                     |        |            |
| Županija                 | Grad/Općina            |                 | Višestambena zgrad | da, P 💌                                                                                                    |                  |                     |        |            |
| Naselje                  | Ulica                  |                 |                    |                                                                                                    |                  |                     |        |            |
| Kućni broj               | Slovčani dodatak       |                 |                    |                                                                                                    |                  |                     |        |            |
| Brojčani dodatak         |                        |                 |                    |                                                                                                    |                  |                     |        |            |
|                          |                        |                 |                    |                                                                                                    |                  |                     |        |            |
| Rezultati pretr          | rade                   |                 |                    |                                                                                                    |                  |                     |        |            |
| - Rezulturi preti        | uge                    |                 |                    |                                                                                                    |                  |                     |        | *          |
| Vrsta                    | Status                 |                 |                    | Adresa                                                                                                    | Datum statusa    | Klasa               |        |            |
| Konstrukcijska obnova    | Zahtjev                | / predan        |                    | GLINA Balinac Balinac 12 a/45, Balinac Balina<br>121 h/, Balinac Balinac 121 p/, Balinac Balinac<br>121 p/5                                  | c<br>22.02.2021. | UP/I-000-06/21-05/1 | 07     | ÷≞         |
| Konstrukcijska obnova    | U pripre               | emi             |                    | GLINA Balinac Balinac 2 a, Bedenica Bedenica<br>2 /, Bedenica Bedenica 4 /                                                                   | 22.02.2021.      |                     |        | 1          |
| Oslobađanje osiguranja o | odnosno uplate Zahtjev | / predan        |                    | GRAD ZAGREB Adamovec Livadarska ulica 21<br>Adamovec Ulica kneza Adama /, Adamovec<br>Livadarska ulica 2 /, Adamovec Livadarska<br>ulica 4 / | 22.02.2021.      | UP/I-000-06/21-04/1 | 41     | ÷Ξ         |
|                          |                        |                 |                    |                                                                                                    |                  |                     |        |            |

#### Pretraga zahtjeva

- Moguće je mijenjati podatke za koje želite da se prikazuju u tablici "Rezultati pretrage" klikom na ikonu
- Otvara se izbornik s potvrdnom kućicom (*checkboxom*) u kojoj je moguće označiti ili odznačiti kolone koje želite prikazati

| rsīla                                | Utation.       | Asheese                                                                                                    | Datum statusa                            | Winte                | V vrsta              |
|--------------------------------------|----------------|----------------------------------------------------------------------------------------------------|------------------------------------------|----------------------|----------------------|
| onstrukcijska obnova                 | Zahtjev preden | GLINA Balinac Balinac 12 a/45, Balina<br>121 h/, Balinac Balinac 121 p/, Balina<br>121 p/5                                 | e Balinac<br>: Balinac 22.02.2021        | UP/H409-06/21-05/107 | ✓ Status<br>✓ Adresa |
| onitrukcijska obnova                 | U pripremi     | GLINA Balinac Balinac 2 a, Bedenica 8<br>2 /, Bedenica Bedenica 4 /                                                        | Sedenica 22.02.2021.                     |                      | V Datum statu        |
| slobađanje osiguranja odnosno uplate | Zahtjev predan | GRAD ZAGREB Adamovec Livadarska<br>Adamovec Ulica knieza Adama /, Ada<br>Livadarska ulica 2 /, Adamovec Livad<br>ulica 4 / | ulica 21.,<br>novec 22.02.2021.<br>etika | UP/1605-06/21-04/141 |                      |
|                                      |                | _1.                                                                                                    |                                          |                      |                      |
|                                      |                |                                                                                                    |                                          |                      |                      |
|                                      |                |                                                                                                    |                                          |                      |                      |

#### eObnova – Tehničko rješenje

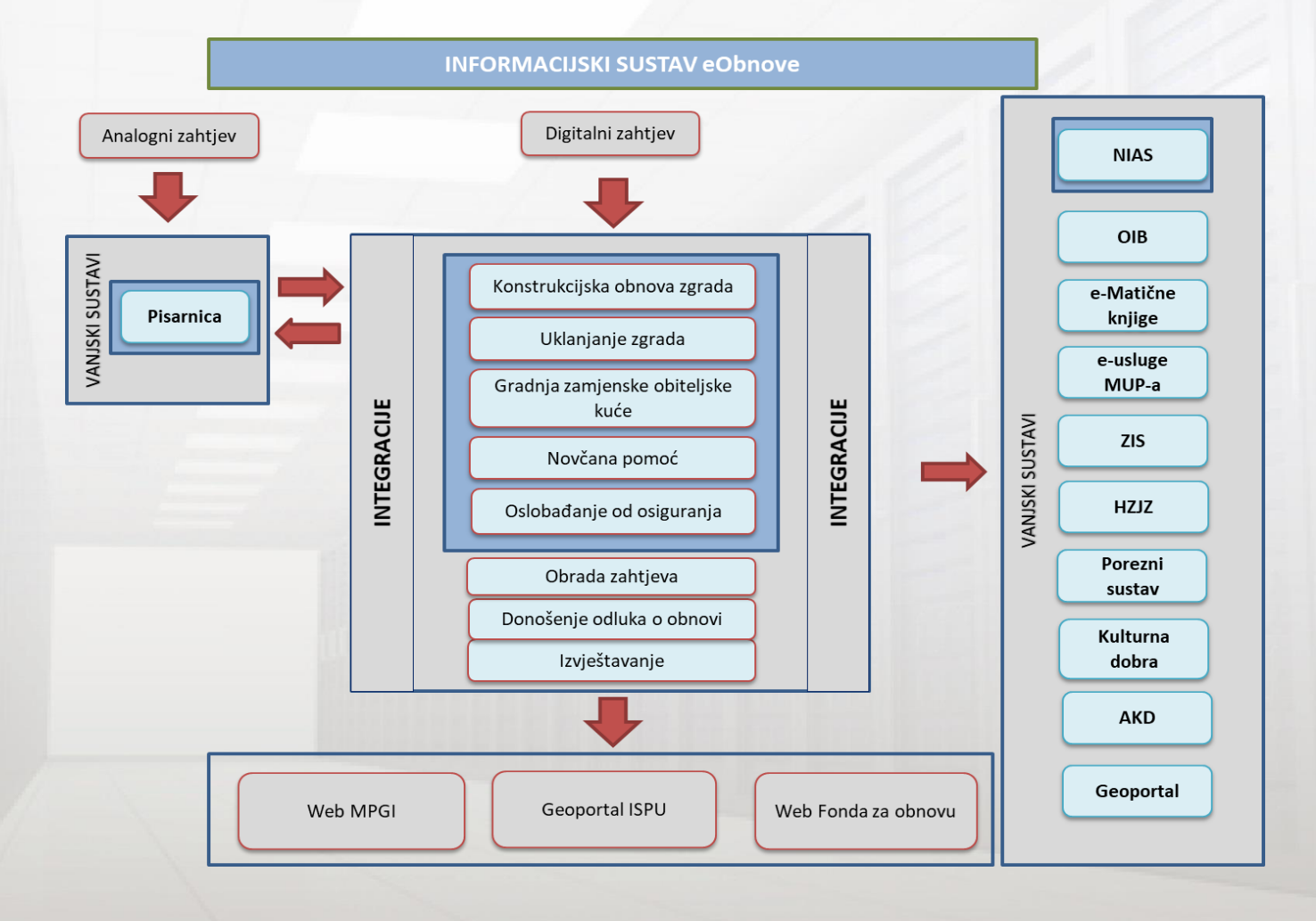

#### eObnova – Nove funkcionalnosti u izradi

- Praćenje zahtjeva korisniku će biti omogućeno praćenje statusa svog zahtjeva
- <u>Dopuna zahtjeva</u> ako se utvrdi da predana dokumentacija nije dovoljna, korisnik će po pozivu referenta moći dopunjavati svoj zahtjev
- Komunikacija prema korisniku komunikacija će biti omogućena preko Osobnog korisničkog pretinca (OKP) ili e-maila: promjene statusa, rješenje, praćenje koraka obnove...
- <u>Digitalizacija javne uprave</u> automatizacija razmjene podataka sa temeljnim registrima javne uprave

Link na aplikaciju

https://eobnova.gov.hr

## Hvala na pažnji!